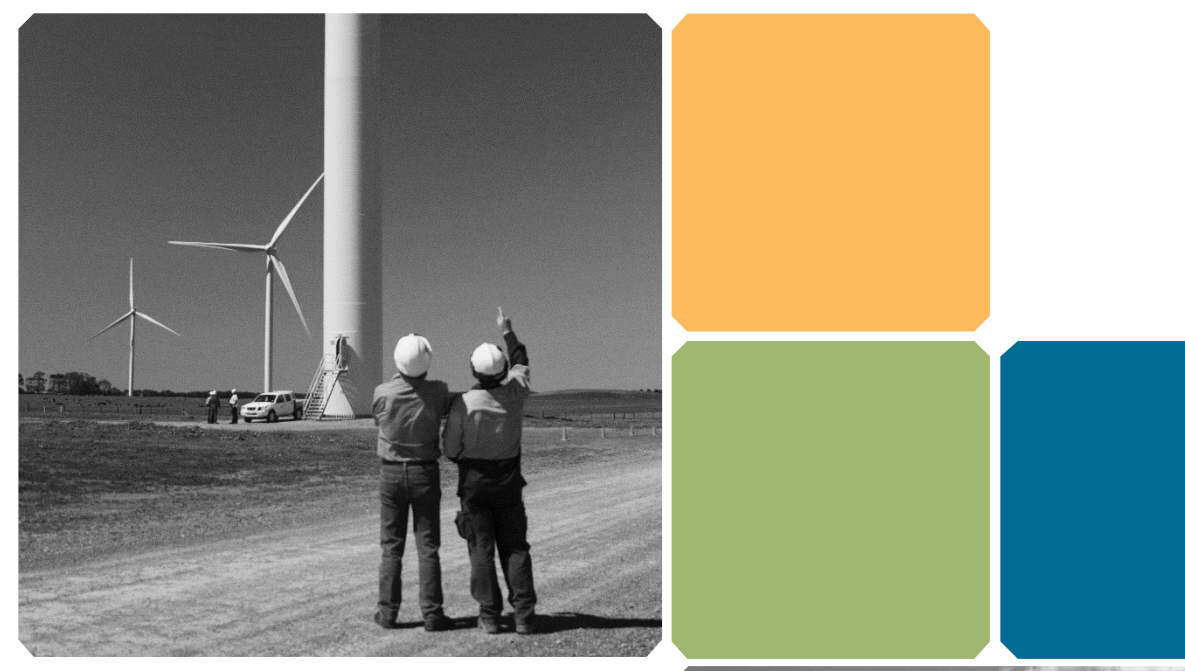

# REC registry guideline

For liable entities under the Renewable Energy Target

Version 4.0 December 2023

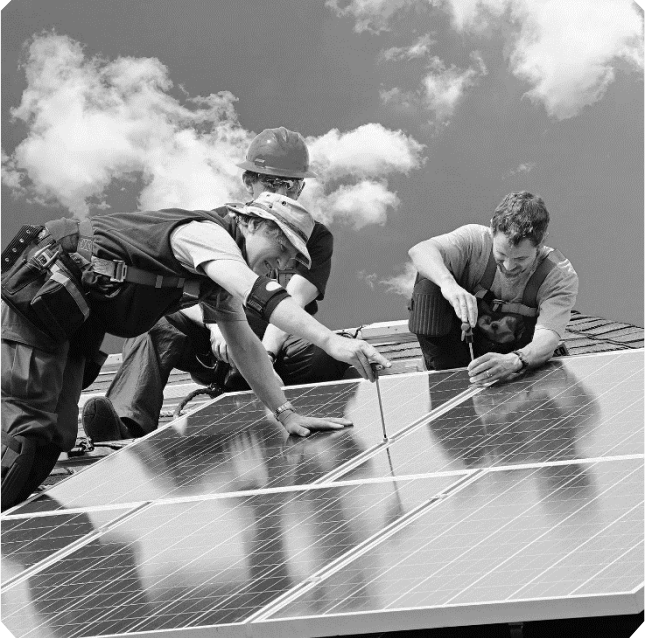

## Contents

| Introduction                                                               | 4  |
|----------------------------------------------------------------------------|----|
| Supported browsers                                                         | 4  |
| Maintenance of the REC Registry                                            | 4  |
| Creating a REC Registry account                                            | 5  |
| Liable entity account                                                      | 5  |
| STC Clearing House account upgrade                                         | 5  |
| Account Administrator functions                                            | 5  |
| How it works                                                               | 6  |
| Default roles                                                              | 6  |
| Create new account user                                                    | 6  |
| Update user permissions                                                    | 7  |
| Update user event-driven emails preferences                                | 7  |
| Update user broadcast emails preferences                                   | 7  |
| Update user business area contact preferences                              | 7  |
| Reset user passwords                                                       |    |
| Suspend account users                                                      |    |
| Delete account users                                                       |    |
| Search account users                                                       |    |
| View account user details                                                  |    |
| Update bank details                                                        | 9  |
| Forms                                                                      | 9  |
| Update account administrator                                               | 9  |
| Update account name                                                        |    |
| Account user functions                                                     |    |
| To identify the account administrator                                      |    |
| Update contact details                                                     |    |
| Change password                                                            |    |
| Change your secret question and answer                                     |    |
| Viewing user permissions for your account                                  |    |
| Purchasing Small-scale Technology Certificates from the STC Clearing House | 11 |
| Placing a buy order for STCs from the STC Clearing House                   |    |
| Paying for the STC Clearing House purchase                                 |    |
| Certificate transfers                                                      | 12 |
| Offering certificates for transfer                                         |    |
| Accepting certificate transfers                                            | 13 |
| Paying fees and invoices                                                   | 13 |
| Paying by credit card                                                      |    |

| Paying by EFT                                             |    |
|-----------------------------------------------------------|----|
| Viewing details of an assessment year                     | 14 |
| Viewing statements and assessments                        |    |
| Viewing required surrender amounts                        |    |
| Viewing STC and LGC certificate surplus                   |    |
| Lodging an Energy Acquisition Statement (EAS) revision    | 14 |
| Accessing the revision function                           | 15 |
| Completing the EAS revision information and lodging       | 15 |
| Revised relevant acquisitions                             | 15 |
| Revised Exemption Certificates (EC)                       | 15 |
| Revised LGC liability                                     |    |
| Revised large-scale generation shortfall statement (LGSS) |    |
| Revised STC liability                                     |    |
| Revised Small-scale Technology Shortfall Statement (STSS) |    |
| Summary                                                   |    |
| Lodging the Energy Acquisition Statement                  | 17 |
| Locating the EAS                                          |    |
| Contact information                                       |    |
| Relevant acquisitions                                     |    |
| Exemption certificates                                    |    |
| LGC liability                                             |    |
| LGSS                                                      |    |
| STC liability                                             |    |
| STSS                                                      |    |
| Summary                                                   |    |
| Offering certificates for surrender                       |    |
| Access errors in the Energy Acquisition Statement         | 20 |
| The EAS function or surrender function is unavailable     | 20 |
| The 'save draft of EAS and close' button is not visible   | 20 |
| Additional information                                    | 21 |
| Glossary                                                  |    |

## Introduction

This guideline provides instructions on how to navigate common functions in the <u>REC Registry</u>. It will primarily be used by liable entities under the *Renewable Energy (Electricity) Act 2000* (REE Act).

The REC Registry is an online system that:

- provides the public with basic information and facts about the Renewable Energy Certificate (REC) market
- lists the accreditation of eligible renewable energy power stations in Australia
- facilitates the creation, registration, transfer and surrender of large-scale generation certificates (LGC) and small-scale technology certificates (STC)
- tracks the ownership and status of all RECs
- provides access to the STC Clearing House
- maintains various public registers as required by the REE Act.

All certificates are created in the REC Registry before they can be transacted.

The Clean Energy Regulator uses the REC Registry to manage, audit and report on the:

- participants within the REC market
- renewable energy market.

Liable entities use the REC Registry to:

- lodge the Energy Acquisition Statement (EAS) and Renewable Energy Shortfall Statement (RESS)
- create and surrender STCs for small-scale systems including solar photovoltaic panels, wind turbines, and hydro
- create and surrender LGCs for a renewable energy power station
- access the STC Clearing House
- purchase or transfer STCs or LGCs
- apply to accredit a renewable energy power station
- lodge electricity generation returns.

#### **Supported browsers**

The REC Registry works with a range of browsers including:

- Internet Explorer 9 or 10
- Firefox 30 or 31
- Chrome 35 or 36.

For optimal performance use Internet Explorer 10, Firefox 31 or Chrome 36, while running a screen resolution of 1280x1024 or higher.

#### Maintenance of the REC Registry

The REC Registry is always available unless scheduled maintenance or unforeseen outages occur.

Please call our Contact Centre on 1300 553 542 during business hours for further REC Registry assistance.

## **Creating a REC Registry account**

Liable entities under the REE Act will need to create a <u>REC Registry</u> account to perform any functions mentioned in this guideline. Your account name must be the legal name as listed on the <u>Australian Business</u> <u>Register</u> or the <u>Australian Securities and Investments Commission Register</u>. You will be required to complete a <u>change of REC Registry account name</u> if it is different.

A fee may incur when you first login depending on your account type. Registration fees must be paid before certificates can be created.

#### Liable entity account

To apply to create a new liable entity account, you must contact the Clean Energy Regulator to confirm you are eligible under section 35 of the REE Act.

To apply for a liable entity REC Registry account, you must:

- go to the REC Registry
- select 'Apply for an account' on the top panel
- select the 'Liable entity' or multiple account types to include STC Clearing House. It is recommended that you include STC Clearing House access.
- complete each section of the online application and submit.

Account applications may take up to six weeks to be assessed. Successful applicants will receive an email notifying them of their REC Registry username and password.

#### STC Clearing House account upgrade

Liable entities are recommended to upgrade their existing REC Registry account to include STC Clearing House access.

To gain STC Clearing House access:

- login to your REC Registry account
- select 'My account' on the left side panel
- select 'Account applications' from the drop-down menu
- click the 'Upgrade account' icon
- complete each section of the online application and submit.

Applications may take up to six weeks to be assessed. Approved applicants will be advised when access to the STC Clearing House has been approved.

## **Account Administrator functions**

It is important that your account information is up to date to remain informed about the Renewable Energy Target and enable seamless transactions.

The CER uses the nominated contact details to inform a liable entity of any important information, particularly users with 'business area contact' permissions set.

Account administrators can set account users with 'read only' and 'read/write' access. This will allow them to see information without the ability to complete actions.

An account administrator is the sole person who can manage user access and:

- <u>create user accounts</u>
- <u>update user permissions</u>
- <u>update user event-driven email preferences</u>
- update user broadcast email preferences
- <u>update user business area contact preferences</u>
- <u>reset user passwords</u>
- <u>suspend account users</u>
- delete account users
- search account users
- view account user details
- <u>update bank account details.</u>

#### How it works

Each REC Registry account user is assigned one or more roles which control their access to certain functions. Only the functions that were registered through the application process for the account type will be displayed for selection.

#### **Default roles**

Certain account types will have their roles automatically assigned to the account administrator when approved. These include:

- new general account
- new accounts for a registered person, registered agent, STC Clearing House and liable entity
- account upgrade application for additional account types.

#### Create new account user

To create a new account user:

- select 'My account' on the left side panel
- select 'Manager users' from the drop-down menu
- click 'Create user' icon
- update the required fields
- click 'Create user' button.

#### Update user permissions

To update a user's permission:

- select 'My account' on the left side panel
- select 'Manager users' from the drop-down menu
- select a user
- click 'Update permissions' icon
- check the relevant boxes
- click 'Update' button.

#### Update user event-driven emails preferences

To update account users' event-driven email preferences:

- select 'My Account' on the left side panel
- select 'Manage users' from the drop-down menu
- select a user
- click 'Update event-driven emails' icon
- check the relevant boxes
- click 'Update' button.

#### Update user broadcast emails preferences

To update account users' broadcast email preferences:

- select 'My Account' on the left side panel
- select 'Manage users' from the drop-down menu
- select a user
- click 'Update broadcast emails' icon
- check the relevant boxes
- click 'Update' button.

#### Update user business area contact preferences

To update account users' business area contact preferences:

- select 'My account' on the left side panel
- select 'Manager users' from the drop-down menu
- select a user
- select 'Update details' icon
- update the required fields
- click 'Update' button.

#### **Reset user passwords**

To reset an account user's password:

- select 'My account' on the left side panel
- select 'Manager users' from the drop-down menu
- select a user hyperlink
- select 'Reset password' icon
- click 'Confirm reset password'.

#### Suspend account users

To suspend account users' access:

- select 'My account' on the left side panel
- select 'Manager users' from the drop-down menu
- select a user hyperlink
- select 'Suspend' icon
- enter the 'Reason for suspension (to be sent to the user)'
- click 'Confirm suspend' button.

#### **Delete account users**

To delete account users' from your REC Registry account:

- select 'My account' on the left side panel
- select 'Manager users' from the drop-down menu
- select a user hyperlink
- select 'Delete' icon
- click 'Confirm delete' button.

#### Search account users

To search for an account user:

- select 'My account' on the left side panel
- select 'Manager users' from the drop-down menu
- update the required fields
- click 'Search' button.

#### View account user details

To view details of a user:

- select 'My account' on the left side panel
- select 'Manager users' from the drop-down menu

- select a user hyperlink
- view details.

#### Update bank details

Bank details are required for selling or buying STCs in the STC Clearing House. You must have financial permissions selected in your user account to perform this action.

To update or include bank account details:

- select 'My account' on the left side panel
- select 'Account details' from the drop-down menu
- click 'Update bank details' icon
- update required fields
- select 'Update' button.

## Forms

You must apply to <u>update your REC Registry account name</u> or <u>appoint a new account administrator</u> to your REC Registry account.

Completion of the forms are required as:

- account administrators have additional functions not granted to other users of the account. This includes the ability to suspend or delete users or appoint new account administrators.
- account names must be the legal name as listed on the <u>Australian Business Register</u> or <u>Australian</u> <u>Securities and Investments Commission Register</u>. They must also be verified prior to the change.

#### Update account administrator

Liaise with your account administrator to <u>update your user permissions</u> to add account administrator.

You must submit an <u>appointing a new account administrator</u> form if an account administrator has left the company and there are no other listed administrators. This change cannot be made within the REC Registry.

To access the form on the Clean Energy Regulator website:

- go to the Clean Energy Regulator website
- search 'REC Registry resources'
- click on the page <u>'Resources'</u> page
- scroll down on the page and under the heading 'Forms' you will find <u>CER-RET-031 appointing a new</u> account administrator
- read and complete the mandatory fields and send to the Clean Energy Regulator as indicated in the form.

#### Update account name

To update the account name you must submit an application for a <u>change of REC Registry account name</u>. This cannot be done in the REC Registry.

The form is available on the Clean Energy Regulator website.

- go to the Clean Energy Regulator website
- search 'Resources'
- scroll down on the page under the heading 'Forms' you will find '<u>CER-RET-030 Change of REC Registry</u> account name form'
- read the instructions, complete the mandatory fields and send to the Clean Energy Regulator as described in the form.

## Account user functions

It is important that your account information is accurate and routinely updated. This will ensure you remain informed about the Renewable Energy Target and enable seamless transactions.

The CER will use the nominated contact details to inform a liable entity of any important information, particularly users with 'business area contact' permissions set.

Liaise with your account administrators to set your account with 'read only' and 'read/write' access. This will allow you to see information without the function to complete actions.

#### To identify the account administrator

To find out who is listed as your account administrator:

- log into your REC Registry account
- click the 'My account' on the left side panel
- click the 'Manage users' from the drop-down menu
- on this page you can search for users.

The search results default to show all users. Account administrators are denoted with this symbol  $^{46}$ 

#### Update contact details

To update account user information such as a title, first name, surname, address, contact details or email address:

- select 'My account' on the left side panel
- select 'My details' from the drop-down menu
- select 'Update details' icon
- update the required fields
- click 'Update' button.

#### **Change password**

To change your user account password:

- select 'My account' on the left side panel
- select 'My details' from the drop-down menu
- click 'Change password' icon
- update required fields
- click 'Change password' button.

Liaise with your account administrator to <u>reset your password</u> if you have been locked out of your REC Registry account.

#### Change your secret question and answer

To change your secret question or answer:

- select 'My account' on the left side panel
- select 'My details' from the drop-down menu
- click 'Change secret question and answer' icon
- update required field
- click 'Update' button.

#### Viewing user permissions for your account

Only account administrators can <u>update user permissions</u>. Liaise with your account administrator to update your permissions to view this.

- select 'My account' on the left side panel
- select 'My details' from the drop-down menu.

## Purchasing Small-scale Technology Certificates from the STC Clearing House

The STC Clearing House functionality must be activated in your REC Registry account to buy and sell STCs. An STC Clearing House application, including a proof of identity verification process, can take up to 6 weeks to process.

Purchases from the STC Clearing House can take up to 2 weeks to complete from placing the buy order. Timeframes can vary depending on your financial institution and how promptly the invoice is paid.

The payment is receipted once it has been received by the Clean Energy Regulator. This can take one business day. STCs are then automatically transferred to your REC Registry account that night between 5 pm and 7 pm.

You can enter a unique certificate tag when purchasing STCs. This is to identify your STCs when searching and completing other REC Registry transactions. Do not use commas as it will reduce the search options.

#### Placing a buy order for STCs from the STC Clearing House

To place a buy order in the STC Clearing House:

- login to your REC Registry account
- select 'Certificates and transfer' on the left side panel
- select 'STC Clearing House' from the drop-down menu
- click 'Buy certificates' icon
- enter the number of certificates
- enter a certificate tag if required
- click 'Submit' icon.

The Clean Energy Regulator will contact you to confirm the buy order. An invoice will be generated once the buy order is confirmed.

#### Paying for the STC Clearing House purchase

STC Clearing House purchases must only be paid using electronic funds transfer (EFT) as credit cards are not accepted. Payments may take up to 5 business days to process, subject to the accuracy of the information provided and financial institution. You can choose to make real-time transfers and is recommended when purchasing STCs close to a surrender deadline.

To pay for your purchase of STCs from the STC Clearing House:

- click the 'Fees and invoices' on the left side panel
- select 'Invoices' from the drop-down menu
- enter the invoice number in the 'Invoice number' filter then select the 'Search' icon
- the selected invoice will now appear under 'Invoices found'
- choose the payment method off the invoice.

## **Certificate transfers**

#### Offering certificates for transfer

To offer certificates for transfer to another entity:

- select 'Certificates and Transfer' on the left side panel
- select 'Certificate transfer' from the drop-down menu
- click the 'Transfer certificate' icon
- choose any filters you require
- click the 'Filter' icon
- enter the number of certificates
- select the account you want to transfer certificates to, and include any required notes
- click the 'Transfer certificates' icon.

#### Accepting certificate transfers

To accept the certificate transfer:

- select 'Certificates and transfer' on the left side panel
- select 'Certificate transfer' from the drop-down menu
- choose any filters you require for example, 'Transfer type' incoming
- click the 'Search' icon
- under heading 'Certificate transfers found' all incoming transfers will display
- tick the checkbox on the right side of the screen for the transfer(s) you want to accept
- click the 'Accept selected transfer(s)' icon
- enter a 'Certificate tag' if required
- enter notes to the seller if required
- click the 'Accept' icon.

## Paying fees and invoices

Users are required to pay a fee when creating and surrendering STCs and LGCs in accordance with the REE Regulations. Weekly reminder emails are sent if an invoice is not paid by the due date.

Outstanding debts are considered a debt to the Commonwealth and action may be taken to recover the outstanding amounts. This is in accordance with the Clean Energy Regulator's debt recovery policies.

To search for the invoice and make payment:

- click the 'Fees and invoices' on the left side panel
- select 'invoices' from the drop-down menu
- enter the invoice number in the 'invoice number' filter then select the 'search' icon
- the selected invoice will now appear under 'invoices found'
- choose a payment method off the invoice.

Payments made by EFT may take up to 5 business days to process depending on the accuracy of the provided information and your financial institution.

#### Paying by credit card

- select the 'Pay by credit card' icon on the far right of the screen
- enter credit card details and click the 'Next' icon
- check all the details are correct then click the 'confirm' icon.

#### **Paying by EFT**

Ensure that EFT payments are made to the bank account details listed on an invoice. The CER manage two separate bank accounts:

- the **official administered receipts account** receives payments of shortfall charges, surrender fees, transfer fees, certificate creation fees and registration fees.
- the **Clearing House account** receives payments for the STC Clearing House only.

You can choose to make real-time transfers and is recommended when purchasing STCs close to a surrender deadline.

## Viewing details of an assessment year

#### Viewing statements and assessments

Account users with the enabled permission can view statements and assessments for any assessment year:

- select 'Surrender' on the left side panel
- select 'Liability surrender'
- click the 'Year' this will take you to the assessment year summary page
- click the 'Statements and assessments' icon, this will take you to the statements and assessments page
- for more details click the 'EAS' or 'Revision' hyperlink.

#### Viewing required surrender amounts

Account users with the correct permissions can view the company's required surrender amounts for an assessment year:

- select 'Surrender' on the left side panel
- select 'Liability surrender'
- click the 'Year' for the assessment year you want to view
- scroll to the 'Summary of STC liability' table at the bottom of the page.

The 'STC required surrender amount' row of the table indicates the amounts for quarters one to 3 of the assessment year.

#### Viewing STC and LGC certificate surplus

To view your carried forward surplus certificates for an assessment year or quarter:

- select 'Surrender' on the left side panel
- select 'Liability surrender'
- click the 'Year' for the assessment year you want to view.

View the LGC surplus carried forward from the previous or next year on the assessment year summary page. Further down will be the STC surplus carrying forward from the previous or next quarter.

## Lodging an Energy Acquisition Statement (EAS) revision

You must lodge revisions to the preceding EAS if any information has changed since the initial assessment such as an increase or decrease. The REC Registry will automatically open both the current assessment year

and the preceding assessment year on 1 January to lodge the EAS and revision EAS. A liable entity must contact the Clean Energy Regulator and submit a written request to revise an EAS for earlier years as required.

It is recommended to lodge revision EAS before you lodge the current year EAS. This is because if your revision results in a carried forward surplus, it can be used to acquit surrender obligations for the current year.

#### Accessing the revision function

The revision function can only be accessed during 1 January to 14 February.

To access the revision EAS function to lodge a revision to the preceding EAS:

- select 'Surrender' on the left side panel
- select 'Liability surrender'
- click the 'Assessment year'. Only the preceding year EAS will be open to lodge revisions
- click the 'Lodge Revision' icon.

#### Completing the EAS revision information and lodging

#### **Revised relevant acquisitions**

On the 'Revised relevant acquisition details' page you will see the relevant acquisitions as 'last assessed MWh' for the assessment year. This will include descriptions and notes on the acquisition. You must confirm the original relevant acquisition amount even if it has not changed and correct any other relevant information.

Including notes for each relevant acquisition will provide an explanation as to why you are reporting revisions. This is regardless of whether it is an increase or decrease, why a new relevant acquisition is being reported for the first time, and why it was not reported in the initial EAS lodgement.

To enter revised relevant acquisition information, you must:

- enter the correct 'Revision MWh' amount
- enter any other details that may need amending such as:
  - 'State acquisition occurred in' the state availability will change depending on which network you selected under the 'network the acquisition occurred in' menu
  - 'Participant ID' you must enter the participant ID issued by AEMO if you have selected the 'Description of liability point' as an AEMO settlement point
  - 'Electricity acquired from' and 'Electricity supplied to' will change depending on the 'type of acquisition' you have selected.
- click 'Add relevant acquisitions' to enter a new acquisition that has not been previously reported
- upload supporting data for your relevant acquisitions
  - $\circ$   $\;$  the maximum file size that can be uploaded is 10 MB.
  - $\circ$  remove an uploaded document by ticking it the list under the upload box and select 'delete'.

#### **Revised Exemption Certificates (EC)**

Navigate to the 'Revised exemption certificate' page if you:

- need to include ECs that were not previously reported click 'Add exemption certificates' icon
- are prompted by the REC Registry to revise an outdated EC click 'remove' and add new EC
- have no revisions to report for ECs continue to the next step.

Once finalised, complete the legal declaration information and tick the acknowledgement box then click 'Next'.

#### **Revised LGC liability**

It is important that you confirm whether you used the available carried forward surplus to acquit the certificate liability when lodging the current assessment years EAS. This is to be done prior to lodging the revision EAS.

Available carried forward surplus used in a current assessment year's EAS cannot be used in the revision EAS. This will result in a certificate shortfall for the current assessment year's EAS.

This occurs as the REC Registry will only display carried forward surplus for the assessment year you are viewing. It will not indicate whether you have used the carried forward surplus in a future assessment year.

On the 'Revised LGC liability' page:

- enter the 'LGCs offered/to be offered for surrender' in the available field. The table will calculate LGC shortfall based on the amount of selected LGCs. Nominate more LGCs for surrender if a shortfall is calculated.
- tick the acknowledge box then click the 'Next' icon.

#### **Revised large-scale generation shortfall statement (LGSS)**

Review the 'LGSS summary of LGC shortfall' for the assessment year. If you are satisfied with the result, click the 'Next' icon. If you are not satisfied with the result, click the 'Previous' icon and offer more LGCs for surrender.

#### **Revised STC liability**

It is important that you confirm your available carried forward surplus in future quarters prior to lodging the revised EAS. Carried forward surplus used in a future quarter and cannot be used again to acquit your revised liability. This will cause STC shortfalls in the future quarters where it was used.

This occurs as the REC Registry will only display carried forward surplus for the assessment year you are viewing. It will not indicate whether you have used the carried forward surplus in a future quarter. Shortfall charge invoices will be generated once you lodge the revised EAS if you have used an STC carried forward surplus in a future quarter.

On the 'Revised STC liability' page:

- enter the 'STCs offered/to be offered for surrender for quarter 4'. To see how many STCs you need to surrender, check the top line in the table for the 'STC required surrender amount' under the 'Quarter 4' column.
- the table will calculate STC shortfall based on the amount of STCs nominated for surrender in the available field. Nominate more STCs for surrender if a shortfall is calculated.
- to see if you have surrendered enough STCs, check the line 'Estimated STC surplus carrying forward to next quarter' under the 'Quarter 4' column. Continue to the next step if values are listed and you are

comfortable with carrying surplus forward to the next quarter. Otherwise, enter less certificates for surrender and re-evaluate the outcome.

• tick the acknowledgment box when you are confident with the STC offer. Then click the 'Next' icon.

#### **Revised small-scale technology shortfall statement (STSS)**

Review the summary of STC shortfall for the assessment year. If shortfalls are being calculated for quarter 4, go back to the previous page and offer more STCs for surrender. You will need to pay the STC shortfall charge if they have been calculated for quarters one to 3. Once satisfied with the result, click 'Save draft and close'.

#### Summary

Review the details in your EAS regarding your relevant acquisition, exemption certificate, certificate liability and shortfall using the 'Revision for energy acquisition statement' menu. Once confirmed, click 'Save draft and close'.

Ensure you surrender both your LGCs and STCs before lodging your EAS to avoid receiving any shortfall charges.

## Lodging the Energy Acquisition Statement

#### Locating the EAS

This function can only be accessed during 1 January to 14 February.

To access the EAS function and lodge:

- select 'Surrender' on the left side panel
- select 'Liability surrender'
- click the 'Assessment year' hyperlink
- click the 'Lodge EAS' icon.

A note will appear before you proceed to the EAS lodgement to confirm if you need to revise an earlier years EAS. To lodge an earlier EAS revision, select 'No' on the pop-up. Select 'Yes' to continue if you do not need to lodge a revision or you already have.

#### **Contact information**

It is important to include contact details of the most relevant person to speak to about the EAS. The CER will contact this person if further information about the EAS lodged is required. The contact person should have the 'business area contacts for liable entities' and 'event driven emails for liable entities' selected in their user account.

Complete the liable entity contact information including:

primary contact

- secondary contact
- position held
- postal address.

#### **Relevant acquisitions**

Relevant acquisitions are to be listed separately if they relate to different sections of the REE Act. For example, notional wholesale acquisition or wholesale acquisition of electricity, or if they are delivered on a different electricity network.

Complete the relevant acquisition information including:

- relevant acquisition in MWh
- type of acquisition
- network acquisition occurred in
- state acquisition occurred in the state availability will change depending on which network you select under 'network the acquisition occurred in'
- period over which the acquisition occurred
- description of liability point
- participant ID you must enter the participant ID issued to you by AEMO if you have selected the 'Description of liability point' as an AEMO settlement point
- electricity acquired from
- electricity supplied to.

Click the 'Add' icon to add multiple acquisitions.

#### **Exemption certificates**

To report ECs that have been issued to you by your Emission-Intensive Trade Exposed (EITE) customer, you must ensure that you enter the details exactly as they appear on the EC given to you.

- If you have no ECs to report then select 'Remove' icon and then the 'Next' icon.
- If you have ECs to report, include the EC information:
  - » exemption MWh value
  - » EC identifier
  - » EITE entity
  - » EITE activity
  - » notes.
- Click the 'Add' icon to add multiple ECs
- Complete the legal declaration information once you have entered all ECs:
  - » full name
  - » title or position
  - » organisation
  - » date
  - » tick the box acknowledgement box

» click the 'Next' icon.

If an error message appears and the REC Registry does not accept the ECs, you19his

- have entered the information incorrectly
- need to check with your EITE customer whether they have provided you with the most recent version.

#### **LGC** liability

On this page you must indicate the number of LGCs you have surrendered or will surrender before lodging the EAS. You will still need to surrender the LGCs through the surrender function as this page does not action this.

- enter the 'LGCs offered/to be offered for surrender' in the available field. The table will calculate if a LGC shortfall will occur based on the amount of selected LGCs. Nominate more LGCs for surrender if a shortfall is calculated.
- tick the acknowledge box then click the 'Next' icon.

#### LGSS

Review the 'LGSS summary of LGC shortfall' for the assessment year. Once satisfied with the result, click the 'Next' icon. Otherwise, click the 'Previous' icon and offer more certificates for surrender.

#### **STC liability**

Indicate the number of STCs you have surrendered or will surrender before lodging the EAS. You will still need to <u>surrender the certificates</u> through the surrender function. This page does not action this.

- Enter the 'STCs offered/to be offered for surrender for quarter 4'. Check the top line in the table 'STC required surrender amount' under the 'Quarter 4' column if unsure.
- The table will calculate if a STC shortfall will occur based on the amount of selected STCs. Nominate more STCs for surrender if a shortfall has been calculated.
- Check the 'Estimated STC surplus carrying forward to next quarter' under the 'Quarter 4' column. Continue to the next step if values are displayed and you are comfortable with carrying surplus forward to the next quarter. Otherwise, enter less STCs for surrender and re-evaluate the outcome.
- Once satisfied with the outcome tick the acknowledgment box and then click the 'Next' icon.

#### **STSS**

Review the summary of STC shortfall for the assessment year. If a shortfall is calculated on this page for quarter 4, go back and nominate more STCs for surrender. You will be required to pay the shortfall charge if the shortfall has been calculated for quarters one to 3. Once satisfied with the result, click 'Save draft and close' icon.

#### Summary

Review the relevant acquisition, exemption certificate, certificate liability and shortfall details entered in your EAS using the 'Energy acquisition statement' menu. Once confirmed, click 'Save draft and close'.

Ensure you surrender both your LGCs and STCs before lodging your EAS to avoid receiving any shortfall charges.

#### Offering certificates for surrender

- select 'Surrender' from the left side panel
- select 'Liability surrender'

- click on the applicable 'Assessment year'
- click the 'LGC and STC surrender' icon
- click the 'LGC surrender' or the 'STC surrender' icon
- enter the amount of certificate you need to surrender.

## **Access errors in the Energy Acquisition Statement**

#### The EAS function or surrender function is unavailable

If you are unable to access the EAS or surrender function, you may not have the correct user permissions selected for your user account. Check your <u>account user permissions</u>.

If you only have the 'Liability – read only' permission' ticked, the form will not 'lodge' and any information you have entered will be lost upon exit.

Only account administrators can <u>update user permissions</u>. Liaise with your account administrator to update your permissions to view this.

#### The 'save draft of EAS and close' button is not visible

If you are unable to see the 'Save draft and close' icon located on each page it may be because you only have 'read only' permissions selected in your user account for 'Liability statements'. The exception this will be the 'Legal declaration' page.

If you only have the 'Liability – read only' permission ticked, then the form will not 'lodge' and any information you have entered will be lost on exit.

Only account administrators can <u>update user permissions</u>. Liaise with your account administrator to update your permissions to view this.

Contact us for assistance on 1300 553 542 or enquiries@cleanenergyregulator.gov.au

## **Additional information**

## Glossary

| AEMO                   | Australian Energy Market Operator.                                                                                                    |
|------------------------|----------------------------------------------------------------------------------------------------|
| EAS                    | Energy acquisition statement.                                                                                                    |
| EC                     | Exemption certificate.                                                                                                    |
| liability              | A mandatory obligation for liable entities to report relevant acquisitions and surrender certificates or pay the renewable energy shortfall charge.          |
| liable entity          | A person who during a year makes a relevant acquisition of electricity.                                                                                      |
| LGC                    | Large-scale generation certificate.                                                                                                    |
| LGSC                   | Large-scale generation shortfall charge.                                                                                                    |
| LGSS                   | Large-scale generation shortfall statement.                                                                                                    |
| LRET                   | Large-scale Renewable Energy Target.                                                                                                    |
| REC or certificate     | Renewable energy certificate. Renewable energy certificate refers to both large-<br>scale generation certificates and small-scale technology certificates.   |
| REC Registry           | The Registry for renewable energy certificate                                                                                                    |
| REE Act                | Renewable Energy (Electricity) Act 2000.                                                                                                    |
| <b>REE Regulations</b> | Renewable Energy (Electricity) Regulations 2001.                                                                                                    |
| RET                    | Renewable Energy Target.                                                                                                    |
| RESS                   | Renewable energy shortfall statement.                                                                                                    |
| STC                    | Small-scale technology certificate.                                                                                                    |
| STSC                   | Small-scale technology shortfall charge.                                                                                                    |
| STSS                   | Small-scale technology shortfall statement.                                                                                                    |
| STC Clearing House     | the STC Clearing House facilitates the exchange of small-scale technology certificates between buyers and sellers at the fixed price of \$40, excluding GST. |